# งานสนับสนุน

# (Supporting Module)

งานสนับสนุน (Supporting Module) เป็นเครื่องมือสำหรับบรรณารักษ์ใช้ในสั่งพิมพ์ รายการต่างๆ ที่ใช้สนับสนุนการปฏิบัติงานห้องสมุดให้มีประสิทธิภาพมากยิ่งขึ้น การทำงาน ประกอบด้วยเมนูหลัก ได้แก่ การพิมพ์บัตรสมาชิกห้องสมุด การพิมพ์เลขทะเบียนหนังสือ (บาร์โค้ด) การพิมพ์เลขเรียกหนังสือ และการพิมพ์เลขทะเบียนหนังสือและเลขเรียกหนังสือ บรรณารักษ์สามารถเข้าสู่เมนูงานสนับสนุนได้โดยคลิกเมนูงานสนับสนุนดังภาพที่ 1 จะปรากฏ หน้าจอ ดังภาพที่ 2

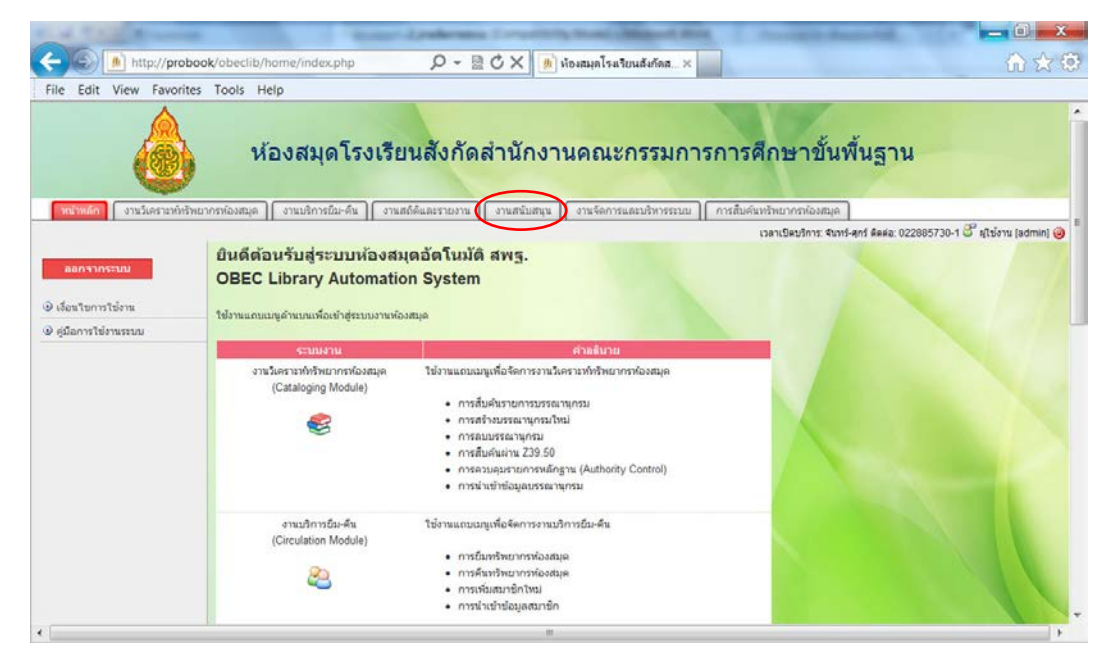

ภาพที่ 1

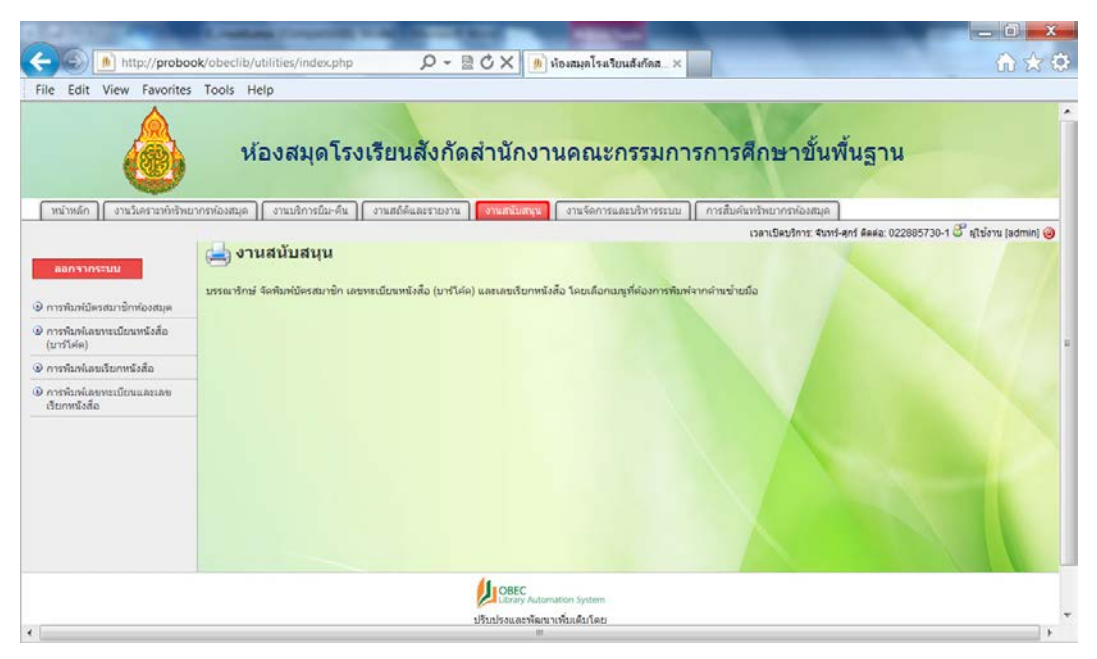

ภาพที่ 2

#### 1. การพิมพ์บัตรสมาชิกห้องสมุด

การพิมพ์บัตรสมาชิกห้องสมุด บรรณารักษ์สามารถใช้งานได้โดยคลิกเมนู **อารพิมพ์บัตรสมาชิกห้องสมุด** จะปรากฏหน้าจอ ดังภาพที่ 3 ป้อนหมายเลขสมาชิก (บาร์โค้ด) ตามที่ต้องการ หรือเลือกสั่งพิมพ์บัตรสมาชิกมากกว่า 1 คน ให้ป้อนหมายเลขสมาชิก (บาร์โค้ด) คั่นด้วยเครื่องหมายจุลภาค (,) เช่น 00001, 00002,00004,00009,00019 โดยไม่ต้องเว้นวรรค หรือเลือกสั่งพิมพ์เฉพาะรายการที่ต้องการตั้งแต่วันที่เท่าไร ถึงวันที่เท่าไร และแสดงผลข้อมูลให้ เรียงตามหมายเลขสมาชิก (บาร์โค้ด) หรือชื่อสมาชิก หรืออาจจะไม่กำหนดเงื่อนไขใดๆ ระบบจะ แสดงบัตรสมาชิกทั้งหมดที่มีอยู่ในฐานข้อมูลของห้องสมุด ดังภาพที่ 4 และภาพที่ 5 จากนั้นคลิก **แสดงผลฉัพธ์** จะปรากฏหน้าจอดังภาพที่ 6

| ออกจากระบบ                              | การพิมพ์บัตรสมาชิกห้องสมุด  |                            |  |
|-----------------------------------------|-----------------------------|----------------------------|--|
| 💿 การพิมพ์บัตรสมาชิกห้องสมุด            |                             | <u>^</u>                   |  |
| การพิมพ์เลขทะเบียนหนังสือ<br>(บาร์โค้ด) | หมายเลขสมาชิก (บาร์โค้ด)    | ~                          |  |
| 💽 การพิมพ์เลขเรียกหนังสือ               | แสดงรายการใหม่ตั้งแต่วันที่ | 20 ▼ มิถุนายน ▼ 2554 ▼     |  |
| 🕟 การพิมพ์เลขทะเบียนและเลข              | แสดงรายการจนถึงวันที่       | 20 🔻 มิถุนายน 💌 2554 💌     |  |
| เรยกหนงสอ                               | เรียงตาม:                   | หมายเลขสมาชิก (บาร์โค้ด) 🔻 |  |
|                                         | แสดงผลลัพธ์                 |                            |  |

ภาพที่ 3

| การพิมพ์บัตรสมาชิกห้องสมุด  |                            |                 |           |  |
|-----------------------------|----------------------------|-----------------|-----------|--|
| หมายเลขสมาชิก (บาร์โค้ด)    | 00001,                     | 00002,00004,000 | 109,00019 |  |
| แสดงรายการใหม่ตั้งแต่วันที่ | 17 💌                       | พฤศจิกายน 💌     | 2554 💌    |  |
| แสดงรายการจนถึงวันที่       | 17 💌                       | พฤศจิกายน 💌     | 2554 💌    |  |
| เรียงตาม:                   | หมายเลขสมาชิก (บาร์โค้ด) 💌 |                 |           |  |
| แสดงผลลัพธ์                 |                            |                 |           |  |

ภาพที่ 4

| การพิมพ์บัตรสมาชิกห้องสมุด  |                                        |             |        |  |
|-----------------------------|----------------------------------------|-------------|--------|--|
| หมายเลขสมาชิก (บาร์โค้ด)    |                                        |             |        |  |
| แสดงรายการใหม่ตั้งแต่วันที่ | 17 💌                                   | พฤศจิกายน 💌 | 2554 💌 |  |
| แสดงรายการจนถึงวันที่       | 17 💌                                   | พฤศจิกายน 🚩 | 2554 💌 |  |
| เรียงตาม:                   | หมายเลขสมาชิก (บาร์โค้ด) 💙             |             |        |  |
| แสดงผลลัพธ์                 | หมายเลขสมาซิก (บาร์โค้ด)<br>ชื่อสมาชิก |             |        |  |

ภาพที่ 5

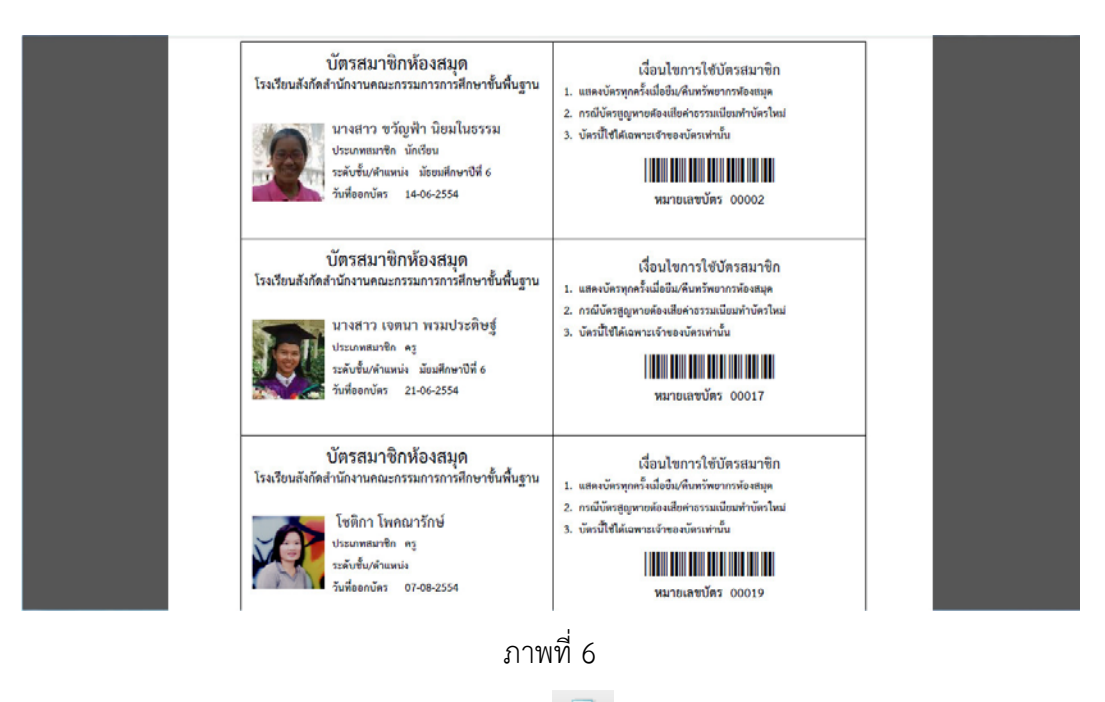

ถ้าต้องการสั่งพิมพ์ให้ออกทางเครื่องพิมพ์ คลิก 🖻 เพื่อสั่งพิมพ์ ซึ่งการจัดพิมพ์ระบบได้ตั้งค่า ไว้เป็นขนาดกระดาษ เอ-4 หรือ 210 × 299 มม.

# 2. การพิมพ์เลขทะเบียนหนังสือ (บาร์โค้ด)

การพิมพ์เลขทะเบียนหนังสือ(บาร์โค้ด) เป็นการสั่งพิมพ์ป่ายเลขทะเบียนหนังสือ (บาร์โค้ด) สำหรับใช้ติดตัวเล่มหนังสือ ประกอบด้วย ชื่อห้องสมุด แถบบาร์โค้ดหนังสือ เลขทะเบียนหนังสือ (บาร์โค้ด) และชื่อเรื่อง บรรณารักษ์สามารถใช้งานได้โดยคลิกเมนู อาการ์เค้ตอาสั่งพิมพ์เลขทะเบียนหนังสือ (บาร์โค้ด) บรรณารักษ์สามารถใช้งานได้โดยคลิกเมนู จะปรากฏหน้าจอ ดังภาพที่ 7 ป้อนเลขทะเบียนหนังสือ (บาร์โค้ด) ตามที่ต้องการ หรือเลือกสั่งพิมพ์เลขทะเบียนหนังสือ (บาร์โค้ด) มากกว่า 1 ป้ายให้ป้อนเลขทะเบียนหนังสือ (บาร์โค้ด) คั่นด้วยเครื่องหมายจุลภาค (,) เช่น 000001,000005,000123,000154 โดยไม่ต้องเว้น วรรค หรือเลือกสั่งพิมพ์เฉพาะรายการที่ต้องการตั้งแต่วันที่เท่าไรถึงวันที่เท่าไร และแสดงผลข้อมูลให้ เรียงตาม เลขทะเบียนหนังสือ (บาร์โค้ด) หรือชื่อเรื่อง หรืออาจจะไม่กำหนดเงื่อนไขใด ๆ ระบบ จะแสดงป้ายเลขทะเบียนหนังสือ ทั้งหมดที่มีอยู่ในฐานข้อมูลของห้องสมุด ดังภาพที่ 8 และภาพที่ 9 จากนั้นคลิก แสดงผลลัทธ์ จะปรากฏหน้าจอภาพที่ 10

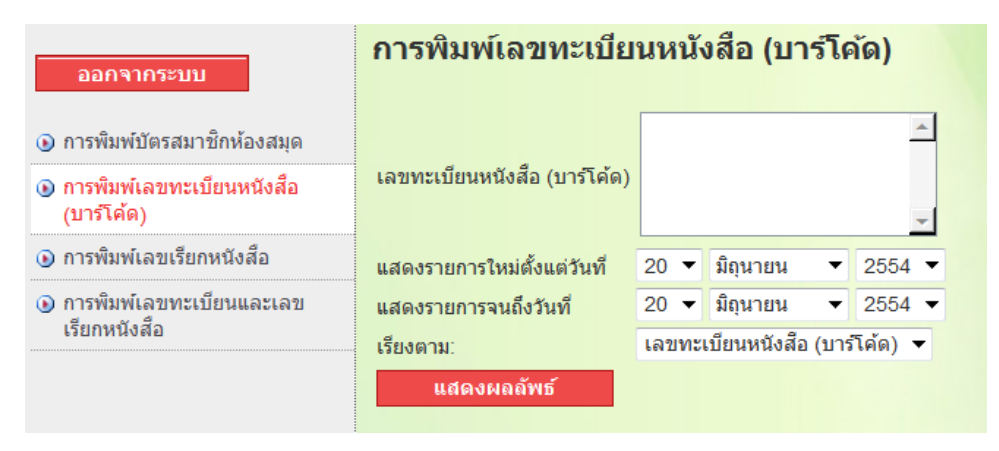

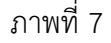

| การพิมพเลขทะเบียนหนังสือ (บารโคด) |                                |  |  |  |
|-----------------------------------|--------------------------------|--|--|--|
| เลขทะเบียนหนังสือ (บาร์โค้ด)      | 000001,000005,000123,000154    |  |  |  |
| แสดงรายการใหม่ตั้งแต่วันที่       | 17 💌 พฤศจิกายน 💌 2554 💌        |  |  |  |
| แสดงรายการจนถึงวันที              | 17 👻 พฤศจิกายน 🗙 2554 💌        |  |  |  |
| เรียงตาม:                         | เลขทะเบียนหนังสือ (บาร์โค้ด) 💌 |  |  |  |
| แสดงผลลัพธ์                       |                                |  |  |  |

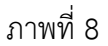

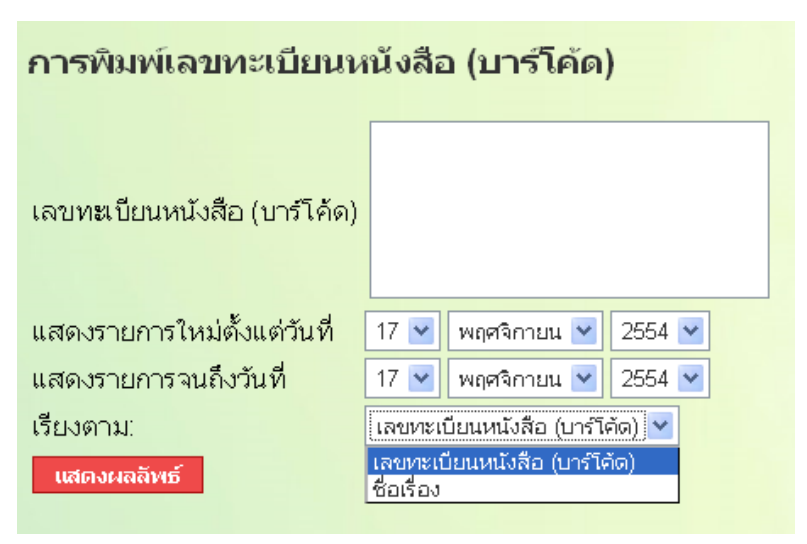

ภาพที่ 9

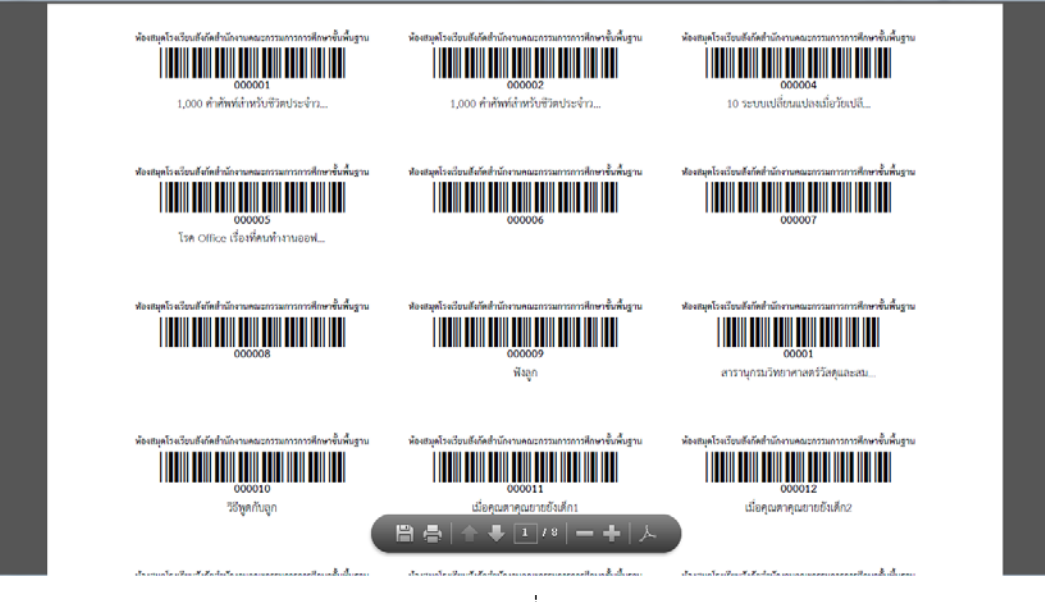

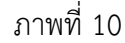

ถ้าต้องการสั่งพิมพ์ให้ออกทางเครื่องพิมพ์ คลิก 👘 เพื่อสั่งพิมพ์ ซึ่งการจัดพิมพ์ระบบได้ตั้งค่า ไว้เป็นขนาดกระดาษ A4 หรือ 210 x 299 มม. หรือป้าย (ลาเบล) สำเร็จรูปขนาด 16 x 50 มม. บนกระดาษสติ๊กเกอร์ ขนาด A4 สำหรับใช้งานกับเครื่องพิมพ์เลเซอร์หรือเครื่องพิมพ์อิงค์เจ็ท

### การพิมพ์เลขเรียกหนังสือ

การพิมพ์เลขเรียกหนังสือ เป็นการสั่งพิมพ์เลขเรียกหนังสือสำหรับติดสันหนังสือหรือ หน้าปกหนังสือ ประกอบด้วย เลขหมู่ เลขประจำหนังสือ ปีที่พิมพ์ และฉบับที่ บรรณารักษ์ สามารถทำได้โดยคลิกเมนู (การพิมพ์เลขเรียกหนังสือ จะปรากฏหน้าจอดังภาพที่ 11 ป้อนเลขทะเบียน หนังสือ (บาร์โค้ด) ตามที่ต้องการ หรือเลือกสั่งพิมพ์เลขทะเบียนหนังสือ (บาร์โค้ด) มากกว่า 1 ป้าย ให้ป้อนเลขทะเบียนหนังสือ (บาร์โค้ด) คั่นด้วยเครื่องหมายจุลภาค (,) เช่น 000020,000045,000223,000354 โดยไม่ต้องเว้นวรรค หรือเลือกสั่งพิมพ์เฉพาะรายการที่ ต้องการตั้งแต่วันที่เท่าไรถึงวันที่เท่าไร และแสดงผลข้อมูลให้เรียงตาม เลขทะเบียนหนังสือ (บาร์โค้ด) หรือชื่อเรื่อง หรืออาจจะไม่กำหนดเงื่อนไขใด ๆ ระบบจะแสดงป้ายเลขทะเบียน หนังสือ (บาร์โค้ด) ทั้งหมดที่มีอยู่ในฐานข้อมูลของห้องสมุด ดังภาพที่ 12 และภาพที่ 13 จากนั้น คลิก แสดงผลล์พธ์ จะปรากฏหน้าจอภาพที่ 14

| ออกจากระบบ                                                   | การพิมพ์เลขเรียกห            | นังสีส | D            |       |           |
|--------------------------------------------------------------|------------------------------|--------|--------------|-------|-----------|
| 🕟 การพิมพ์บัตรสมาชิกห้องสมุด                                 |                              |        |              |       | <b></b>   |
| <ul> <li>การพิมพ์เลขทะเบียนหนังสือ<br/>(บาร์โค้ด)</li> </ul> | เลขทะเบียนหนังสือ (บาร์โค้ด) |        |              |       | -         |
| 💿 การพิมพ์เลขเรียกหนังสือ                                    | แสดงรายการใหม่ตั้งแต่วันที่  | 20 🔻   | มิถุนายน     | •     | 2554 🔻    |
| 🕟 การพิมพ์เลขทะเบียนและเลข                                   | แสดงรายการจนถึงวันที่        | 20 🔻   | มิถุนายน     | •     | 2554 💌    |
| เรยกหนงสอ                                                    | เรียงตาม:                    | เลขทะ  | เบียนหนังสือ | (บาร่ | กิโค้ด) 🔻 |
|                                                              | แสดงผลลัพธ์                  |        |              |       |           |

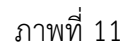

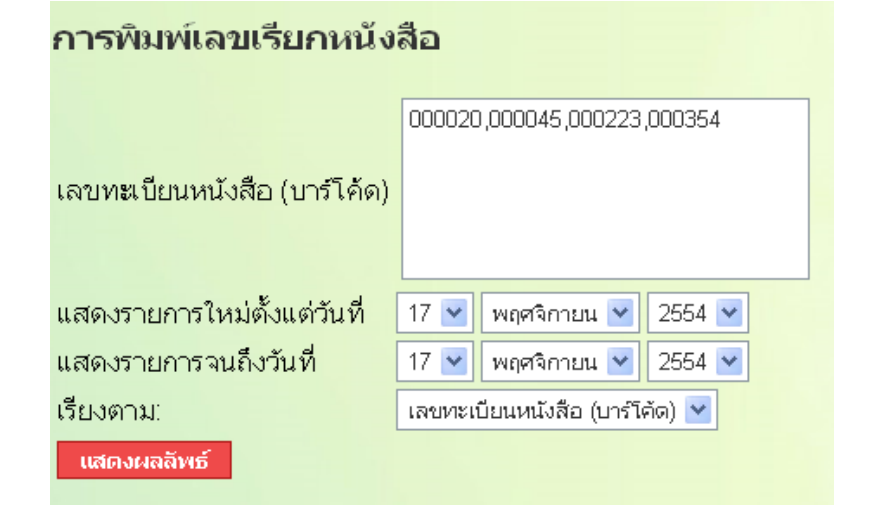

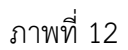

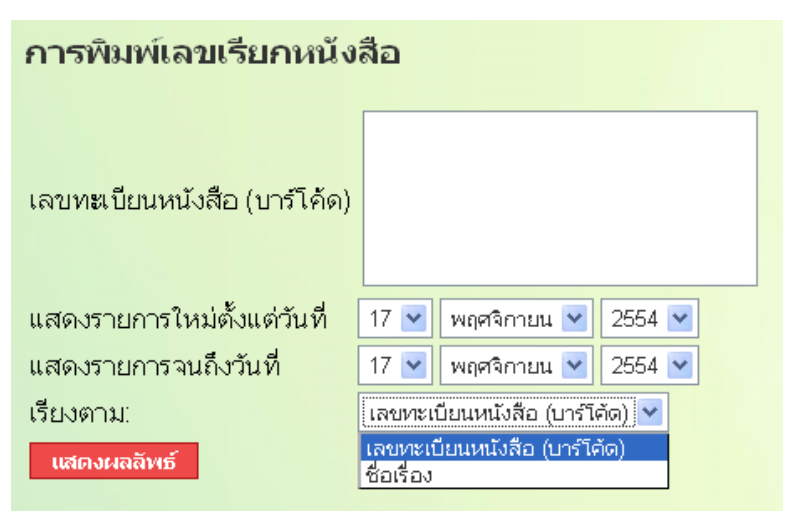

ภาพที่ 13

| 8              | 🗎 🔚 🔶 🔶 🚺 / 1                   | l 🛛 Ib 🖑 🥰 💿 💿 133%             | •   🔬 Collaborate • 🥒 Sigi    | n • 🔚 🔛 🛛 Find                | •                              |  |
|----------------|---------------------------------|---------------------------------|-------------------------------|-------------------------------|--------------------------------|--|
| <b>D</b><br>19 | 583.763<br>ส979ก<br>2546<br>ฉ.1 | 615.321<br>ว171ช<br>2539<br>พ.1 | 915.4<br>น253ส<br>2551<br>ฉ.1 | 915.1<br>ท622จ<br>2543<br>ค.1 | 895.91<br>ท6221<br>2548<br>9.1 |  |
|                | 915.104<br>ท622ค<br>2541<br>ฉ.1 | น<br>วา6าก<br>2551<br>ฉ.1       | น<br>วา6าก<br>2551<br>ฉ.2     | น<br>ส988ก<br>2546<br>ฉ.1     | น<br>ส988ก<br>2546<br>ฉ.2      |  |
|                | น<br>ส739ก<br>2538<br>ฉ.1       | ษ<br>ส739ก<br>2538<br>9.2       |                               |                               |                                |  |

#### ภาพที่ 14

ถ้าต้องการสั่งพิมพ์ให้ออกทางเครื่องพิมพ์ คลิก 👘 เพื่อสั่งพิมพ์ ซึ่งการจัดพิมพ์ระบบได้ตั้งค่า ไว้เป็นขนาดกระดาษ A4 หรือ 210 × 299 มม. หรือป้าย (ลาเบล) สำเร็จรูปขนาด 27 × 38 มม. บนกระดาษสติ๊กเกอร์ ขนาด A4 สำหรับใช้งานกับเครื่องพิมพ์เลเซอร์หรือเครื่องพิมพ์อิงค์เจ็ท

## 4. การพิมพ์เลขทะเบียนหนังสือและเลขเรียกหนังสือ

การพิมพ์เลขทะเบียนและเลขเรียกหนังสือ เป็นการสั่งพิมพ์ป้ายเลขทะเบียนพร้อมเลข เรียกหนังสือให้อยู่ในป้ายเดียวกัน เพื่อสะดวกในการติดสันหนังสือ บรรณารักษ์สามารถทำได้โดย คลิกเมนู (การแกนของ จะปรากฏหน้าจอดังภาพที่ 15 ป้อนเลขทะเบียนหนังสือ (บาร์โค้ด) ตามที่ต้องการ หรือเลือกสั่งพิมพ์เลขทะเบียนหนังสือ (บาร์โค้ด) มากกว่า 1 ป้าย ให้ป้อนเลข ทะเบียนหนังสือคั่นด้วยเครื่องหมายจุลภาค (,) เช่น 000020,000045,000223,000354 เป็นต้น โดยไม่ต้องเว้นวรรค หรือเลือกสั่งพิมพ์เฉพาะรายการที่ต้องการตั้งแต่วันที่เท่าไรถึงวันที่เท่าไร และแสดงผลข้อมูลให้เรียงตามเลขทะเบียนหนังสือ (บาร์โค้ด) หรือชื่อเรื่อง หรืออาจจะไม่กำหนด เงื่อนไขใด ๆ ระบบจะแสดงป้ายเลขทะเบียนหนังสือ (บาร์โค้ด) ทั้งหมดที่มีอยู่ในฐานข้อมูลของ ห้องสมุด ดังภาพที่ 16 และภาพที่ 17 จากนั้นคลิก

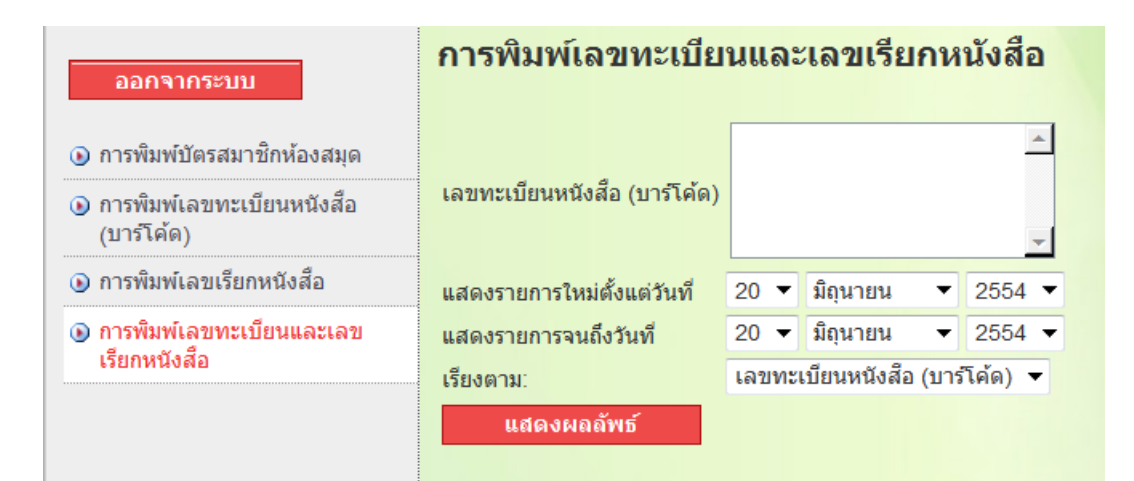

ภาพที่ 15

| การพิมพ์เลขทะเบียนและเลขเรียกหนังสือ |                                |  |  |  |  |
|--------------------------------------|--------------------------------|--|--|--|--|
| เลขทะเบียนหนังสือ (บาร์โค้ด)         | 000020,000045,000223,000354    |  |  |  |  |
| แสดงรายการใหม่ตั้งแต่วันที่          | 17 💌 พฤศจิกายน 💌 2554 💌        |  |  |  |  |
| แสดงรายการจนถึงวันที่                | 17 💌 พฤศจิกายน 💌 2554 💌        |  |  |  |  |
| เรียงตาม:                            | เลขทะเบียนหนังสือ (บาร์โค้ด) 🔽 |  |  |  |  |
| แสดงผลลิพธ์                          |                                |  |  |  |  |

ภาพที่ 16

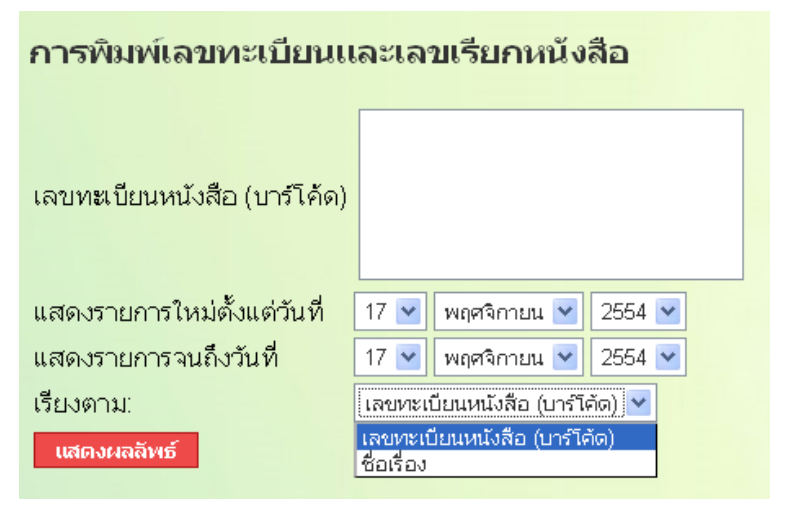

ภาพที่ 17

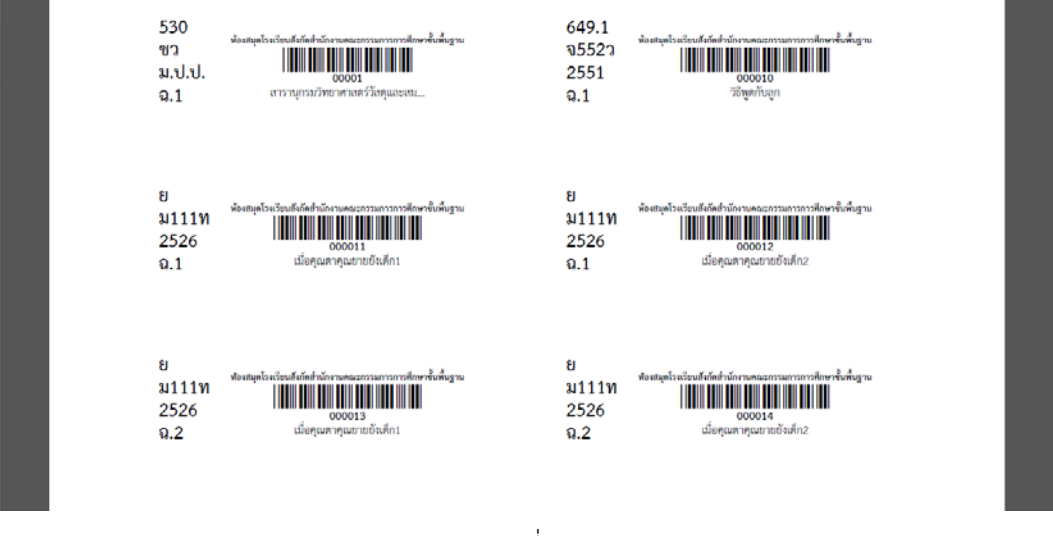

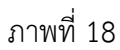

ถ้าต้องการสั่งพิมพ์ให้ออกทางเครื่องพิมพ์ คลิก 👘 เพื่อสั่งพิมพ์ ซึ่งการจัดพิมพ์ ระบบได้ตั้งค่า ไว้เป็นขนาดกระดาษ A4 หรือ 210 x 299 มม. หรือป้าย (ลาเบล)สำเร็จรูปขนาด 34 x 79 มม. บนกระดาษสติ๊กเกอร์ ขนาด A4 สำหรับใช้งานกับเครื่องพิมพ์เลเซอร์หรือเครื่องพิมพ์อิงค์เจ็ท